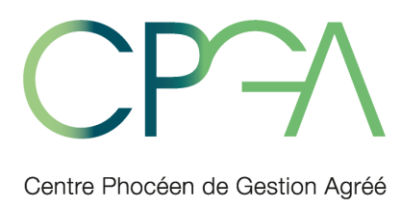

Association Régie par la loi du 1ºr juillet 1901 30 Rue Victor Leydet - 13100 AIX EN PROVENCE Tél. 04 42 26 55 26 Fax 04 42 26 99 66 www.cpga-asso.com

Agrément par décision administrative le 15 décembre 1991 Sous le numéro d'identification 1-06-131 Siret : 394 756 662 00034 - APE 7022Z

# **Documentation espace privé experts-comptables conseils**

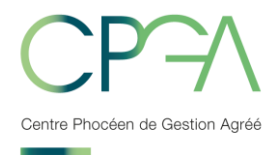

# Sommaire

| 1. INTRODUCTION                                            | . 3 |
|------------------------------------------------------------|-----|
| 2. EXTRANET CABINET                                        | .4  |
| 2.1. Mon cabinet5                                          |     |
| a) Tableau de bord5                                        |     |
| b) Adhésion6                                               |     |
| c) Démission6                                              |     |
| d) Administratif7                                          |     |
| e) Statistiques7                                           |     |
| f) Formation7                                              |     |
| g) Paramétrage7                                            |     |
| h) Revue de Presse12                                       |     |
| i) Contactez-nous12                                        |     |
| 2.2. Mon client                                            |     |
| a) Examens de cohérence et de vraisemblance13              |     |
| b) Dossier de prévention ou dossier d'analyse économique14 |     |
| c) Coordonnées client15                                    |     |
| d) Documents publiés16                                     |     |

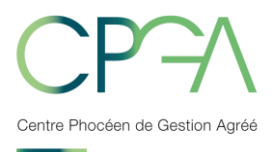

## 1. INTRODUCTION

Les sites extranet Caweb se déclinent aujourd'hui en deux applications :

- Un site extranet adhérents,
- Un site extranet cabinets comptables.

Ces sites sont adossés au progiciel de notre association, et par conséquent aux bases de données gérées par le CPGA.

L'objectif de ces sites Extranet est de favoriser la communication de le CPGA vers ses adhérents, ainsi que de favoriser les relations avec les experts-comptables et les collaborateurs de cabinets.

En effet, ces sites permettent :

- De mettre à la disposition des adhérents ou des cabinets comptables toutes les publications du CPGA, à savoir :
  - Les attestations,
  - Les dossiers de gestion,
  - Les questions ECV,
  - Les factures.
- De travailler de façon interactive sur les examens de cohérence et de vraisemblance.

Pour accéder à votre espace privé :

- S rendre sur notre site internet : <u>www.cpga-asso.com</u>,
- Dans la barre des menus, choisir « Espace Privé »,
- Saisir votre login et mot de passe.

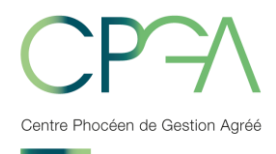

## 2. EXTRANET CABINET

|                  | Centre Phocéen de Gestion A    | Igréé                                         |                                  |              | XION                    |            |
|------------------|--------------------------------|-----------------------------------------------|----------------------------------|--------------|-------------------------|------------|
| Compte CLIENT    | Merci de sélectionner un c     | compte client 🗸                               | • Mes cl                         | ients O Le   | es clients du cabinet   | ?          |
|                  | r 💄 Mon Client                 |                                               |                                  |              |                         |            |
| Tableau de       | bord                           |                                               |                                  |              |                         |            |
|                  |                                | CPECF - CPEC                                  |                                  |              |                         |            |
| Cliquez          | Lici pour affecter ces clients | s à vos collaborateurs                        |                                  |              |                         |            |
| Message(s) de C  | CPGA                           |                                               |                                  |              | Afficher le messa       | ige 🌰      |
| C                | Client                         | Me<br>Examen pério                            | ssage                            |              | Date                    | Suivi      |
|                  |                                |                                               |                                  |              | 00000000                | ¥          |
| Questions et/ou  | informations adressées a       | u cabinet                                     |                                  | А            | fficher/Masquer le doss | sier 👝     |
| Client           |                                | Message                                       | Co                               | llaborateur  | Date                    | Suivi      |
|                  |                                | Il vous reste 2 question(s)                   |                                  |              | 27/03/2018              | •          |
| Dossier(s) d'ana | lyse économique                |                                               |                                  |              | Aucun doss              | ier récent |
| >>> REMARQUE :   | Nous vous rappelons que vous   | pouvez retrouver individuellement tous les do | ssiers de vos clients dans : MON | CLIENT > Dos | sier Analyse Économiqu  | ue         |
| Publications con | cernant vos clients            |                                               |                                  |              | Aucun docume            | ent récent |
| >>> REMARQU      | UE : Nous vous rappelons que v | ous pouvez retrouver individuellement tous le | s documents de vos clients dans  | MON CLIENT   | > Documents publiés     |            |
| Message traité-  | À traiter ou en cours de       | e validation par votre expert                 |                                  |              |                         |            |
|                  | Contro Dhao                    |                                               |                                  | 0E           |                         |            |

Vous trouvez dans le bandeau supérieur les informations concernant l'utilisateur qui s'est connecté avec le nom du cabinet.

Puis juste en dessous le bouton de déconnexion qui permet de quitter la session sur laquelle l'utilisateur s'est connecté.

En dessous de ce bandeau vous retrouverez la barre de menu, qui permet de naviguer sur le site.

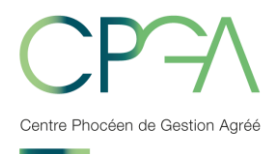

## 2.1. Mon cabinet

| Compte CLIENT 000647-VA                                                                                                    | AN GOGH(SARL)                                                                                                    | ~                                                                                                    | ۰                                                      | Mes clients 🏾 🛛 I | Les clients du cabinet                                                                                                    | 2                                                      |
|----------------------------------------------------------------------------------------------------|----------------------------------------------------------------------------------------------------|----------------------------------------------------------------------------------------------------|--------------------------------------------------------|-------------------|----------------------------------------------------------------------------------------------------|--------------------------------------------------------|
| MON CABINET                                                                                                    | MON CLIENT                                                                                                    | VAN GOGH                                                                                                    |                                                        |                   |                                                                                                    |                                                        |
| <ul> <li>Tableau de bord</li> <li>Adhésions</li> <li>Radiations</li> <li>Administratif</li> <li>Examen périodique de since</li> <li>Formation</li> <li>Paramétrage</li> </ul> | érité<br>er ces clients à                                                                                                    | sont affectés à aucun collaborateur :<br>vos collaborateurs                                                                                                    |                                                        |                   |                                                                                                    |                                                        |
| <ul> <li>Revue de presse</li> <li>Mes Documents</li> </ul>                                                                                                    |                                                                                                    |                                                                                                    |                                                        |                   | Afficher le messa                                                                                                    | age 🔺                                                  |
| ►Contactez-nous                                                                                                    |                                                                                                    | Ме                                                                                                    | ssage                                                  |                   | Date                                                                                                    | Suivi                                                  |
|                                                                                                    |                                                                                                    | Examen pério                                                                                                    | dique de sincérité                                     |                   | 09/03/2018                                                                                                    | Ş                                                      |
|                                                                                                    |                                                                                                    |                                                                                                    |                                                        |                   |                                                                                                    |                                                        |
| Questions et/ou informat                                                                                                    | tions adressées au o                                                                                                    | cabinet                                                                                                    |                                                        |                   | Afficher/Masquer le doss                                                                                                    | sier 🔺                                                 |
| Questions et/ou informat                                                                                                    | tions adressées au (                                                                                                    | cabinet<br>Message                                                                                                    |                                                        | Collaborateur     | Afficher/Masquer le dos:                                                                                                    | sier 📐<br>Suivi                                        |
| Questions et/ou informat                                                                                                    | tions adressées au (                                                                                                    | cabinet<br>Message<br>Il vous reste 2 question(s)                                                                                                    |                                                        | Collaborateur     | Afficher/Masquer le doss Date 27/03/2018                                                                                        | sier 🔄<br>Suivi                                        |
| Questions et/ou informat<br>Client<br>Dossier(s) d'analyse éco                                                                                                    | tions adressées au o                                                                                                    | cabinet<br>Message<br>Il vous reste 2 question(s)                                                                                                    |                                                        | Collaborateur     | Afficher/Masquer le doss Date 27/03/2018 Aucun doss                                                                             | sier 🔊                                                 |
| Questions et/ou informat<br>Client<br>Dossier(s) d'analyse éco<br>>>> REMARQUE : Nous vour                                                                                    | tions adressées au o<br>nomique<br>s rappelons que vous po                                                                                  | cabinet<br>Message<br>Il vous reste 2 question(s)<br>uvez retrouver individuellement tous les do                                                                               | ssiers de vos clients dans                             | Collaborateur     | Afficher/Masquer le doss Date 27/03/2018 Aucun doss assier Analyse Économiq                                                     | sier Suivi<br>Suivi<br>Sier récent<br>ue               |
| Questions et/ou informat<br>Client<br>Dossier(s) d'analyse éco<br>>>> REMARQUE : Nous vous<br>Publications concernant                                                         | tions adressées au o<br>nomique<br>s rappelons que vous po                                                                                  | cabinet<br>Message<br>Il vous reste 2 question(s)<br>uvez retrouver individuellement tous les do                                                                               | ssiers de vos clients dans                             | Collaborateur     | Afficher/Masquer le doss<br>Date<br>27/03/2018<br>Aucun doss<br>assier Analyse Économiq<br>Aucun docum                          | sier Contraction Suivi                                 |
| Questions et/ou informat<br>Client<br>Dossier(s) d'analyse éco<br>>>> REMARQUE : Nous vous<br>Publications concernant<br>>>> REMARQUE : Nous                                  | tions adressées au o<br>nomique<br>s rappelons que vous po<br>vous clients<br>vous rappelons que vous                                       | cabinet<br>Message<br>Il vous reste 2 question(s)<br>uvez retrouver individuellement tous les do                                                                               | ssiers de vos clients dans<br>s documents de vos clien | Collaborateur     | Afficher/Masquer le doss<br>Date<br>27/03/2018<br>Aucun doss<br>ossier Analyse Économiq<br>Aucun docum<br>T > Documents publiés | sier Suivi<br>Suivi<br>Gier récent<br>ue<br>ent récent |
| Questions et/ou informat<br>Client<br>Dossier(s) d'analyse éco<br>>>> REMARQUE : Nous vous<br>Publications concernant<br>>>> REMARQUE : Nous                                  | tions adressées au o<br>nomique<br>s rappelons que vous po<br>vous rappelons que vous<br>vous rappelons que vous<br>aiter ou en cours de vo | cabinet<br>Message<br>Il vous reste 2 question(s)<br>uvez retrouver individuellement tous les do<br>s pouvez retrouver individuellement tous les<br>alidation par votre expert | ssiers de vos clients dans<br>s documents de vos clien | Collaborateur     | Afficher/Masquer le doss<br>Date<br>27/03/2018<br>Aucun doss<br>ossier Analyse Économiq<br>Aucun docum<br>T > Documents publiés | sier Suivi<br>Suivi<br>Sier récent<br>ue<br>ent récent |

### a) Tableau de bord

Le tableau de bord « Expert » regroupe les informations concernant les clients de l'expert ou du collaborateur du cabinet qui s'est connecté.

Le tableau de bord est la page principale sur laquelle le conseil accède lorsqu'il se connecte.

On peut aussi y accéder à partir du menu : Mon Cabinet  $\rightarrow$  Tableau de bord

Cette page « Tableau de bord » résume les diverses informations des adhérents du cabinet.

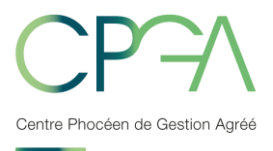

Ce tableau de bord fournit :

- Les messages du CPGA, vous permet de répondre aux messages du CPGA,
- La liste des derniers dossiers de gestion, vous permet de visualiser les dossiers de gestions,
- Les questions posées au cabinet et au client dans le cadre des examens de cohérence et de vraisemblance, vous permet de répondre aux questions ARI et ECCV,
- Et les réponses aux ECV en attente de validation par l'expert-comptable, cette option est a paramétrer si vous souhaitez gérer la validation des réponses par l'Expert. Celui-ci peut visualiser les réponses apportées par le collaborateur en cliquant sur les liens en rouge.

#### b) Adhésion

Vous permet de faire adhérer vos clients en ligne.

L'utilisateur doit entrer les données de l'adhérent, un mail de demande d'adhésion sera envoyé au CPGA. Puis vous recevrez une confirmation d'adhésion.

#### c) Démission

Le formulaire de radiation peut être utilisé par un cabinet lorsqu'il veut faire démission un client de l'organisme de gestion agréé.

L'utilisateur doit entrer les données personnelles de l'adhérent puis valider sa demande. Lorsqu'il valide sa demande, un email est envoyé sur la boîte mail de contact du CPGA pour le traitement de sa demande.

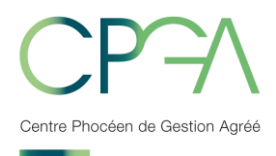

## d) Administratif

| Administratif   |                                                   |                        |
|-----------------|---------------------------------------------------|------------------------|
| Saisie en ligne |                                                   |                        |
|                 | ADHÉSION                                          | Formulaire en ligne    |
|                 | RADIATION                                         | Formulaire en ligne    |
| Téléchargements |                                                   |                        |
|                 | ADHÉSION                                          | Formulaire             |
|                 | RADIATION                                         | Formulaire             |
|                 | BORDEREAU DE<br>RENSEIGNEMENTS<br>COMPLÉMENTAIRES | Bordereau              |
|                 | DÉMATÉRIALISATION                                 | Mandat Convention TDFC |

Ce menu permet à l'expert de pouvoir demander l'inscription d'un client au CPGA, ou d'en demander sa radiation.

Pour ce faire, il peut choisir soit le formulaire en ligne, soit télécharger le formulaire au format « pdf ».

#### e) Statistiques

Vous pouvez consulter les statistiques de la fédération des centres de gestion agrées.

Pour obtenir le login et mot de passe merci de nous en faire la demande par mail.

#### f) Formation

Vous pouvez demander le planning des formations de l'année en cours.

#### g) Paramétrage

| Paramétrag | e                                     |
|------------|---------------------------------------|
| 0          | Fiche d'identification du cabinet     |
| 0          | Gestion des collaborateurs et experts |
| 0          | Réglage de la périodicité             |

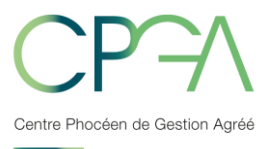

Cette page est le menu de paramétrage du compte expert. D'ici, il peut faire modifier les informations de son cabinet. Il peut gérer ses collaborateurs et les autres experts du cabinet. Il peut aussi gérer la fréquence de réception du tableau de bord.

| Fiche d'identification                                                            |                                                                    |  |  |  |  |
|-----------------------------------------------------------------------------------|--------------------------------------------------------------------|--|--|--|--|
|                                                                                   |                                                                    |  |  |  |  |
| Adresse                                                                           |                                                                    |  |  |  |  |
| Code postal                                                                       |                                                                    |  |  |  |  |
| Ville                                                                             | MARSEILLE                                                          |  |  |  |  |
| Téléphone                                                                         | 0491                                                               |  |  |  |  |
| Fax                                                                               |                                                                    |  |  |  |  |
| Email                                                                             | mahamay Gapan Laam                                                 |  |  |  |  |
| Siret                                                                             |                                                                    |  |  |  |  |
| Votre N° au CPGA                                                                  |                                                                    |  |  |  |  |
| Vous souhaitez mettre à jour cette fiche d'information ? Merci d'utiliser notre f | ormulaire de messagerie en indiquant les éléments à mettre à jour. |  |  |  |  |

S'il clique sur « Fiche d'identification du cabinet » il obtient cette page :

L'expert retrouve toutes les informations concernant son cabinet. Il peut demander à les modifier en cliquant sur « Formulaire de messagerie » pour fournir les éléments qu'il souhaite modifier.

| Experts comptables & collaborateurs du cabinet                                                                         |                     |                    |                             |                                |                          |  |
|----------------------------------------------------------------------------------------------------|---------------------|--------------------|-----------------------------|--------------------------------|--------------------------|--|
| Experts comptable                                                                                                    |                     |                    |                             |                                |                          |  |
| Expert comptable                                                                                                    | Tél                 | Fax                | Email                       | Clients autorisés              | Droits / Éditer / Suppr. |  |
| CPEC?                                                                                                    | 0491                |                    |                             | 11                             | 🛑 🜠 💼                    |  |
|                                                                                                    |                     |                    |                             |                                |                          |  |
| Collaborateurs                                                                                                    |                     |                    |                             |                                |                          |  |
| Collaborateur                                                                                                    | Tél                 | Fax                | Email                       | Clients autorisés              | Droits / Editer / Suppr. |  |
| Monsieur                                                                                                    | 0491                | 0491               |                             | 4                              | <b>o 🜠 </b>              |  |
| Monsieur                                                                                                    | 0491                | 0491               |                             | 3                              | <b>o</b> 🜠 💼             |  |
| Monsieur                                                                                                    | 0491                | 0491               |                             | 2                              | <b>o</b> 🜠 💼             |  |
|                                                                                                    |                     | NOU                | IVEAU COLLABORAT            | EUR                            |                          |  |
| DROITS : 🔴 Tous 🔵 Certains 🔴 Aucun : cliquer sur les ronds de couleur pour modifier les droits de chaque collaborateur |                     |                    |                             |                                |                          |  |
| CLIENTS AUTORISES : cliqu                                                                                              | er sur le nombre de | e clients pour mod | lifier la liste des clients | gérés par chaque collaborateur |                          |  |
|                                                                                                    |                     | TABLEA             | U DES DROITS PAR (          | CLIENTS                        |                          |  |

En cliquant sur «Gestion des collaborateurs et experts», il accède à cette page :

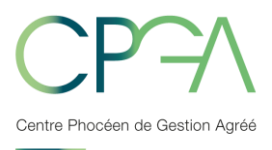

Sur cette page, on accède à la liste des experts et des collaborateurs du cabinet. L'expert peut créer et supprimer des collaborateurs ou des experts, et leur affecter ou non les droits sur les menus.

L'expert doit également affecter les clients aux collaborateurs. En cliquant sur l'icône « Nouveau collaborateur », on accède à la création d'un collaborateur :

| Collaborateurs               |               |               |          |                 |                                                              |                     |
|------------------------------|---------------|---------------|----------|-----------------|--------------------------------------------------------------|---------------------|
| Nouveau collaborateur        |               |               |          |                 |                                                              |                     |
| Titre* :                     | О м.О         | Mme O Mile    |          |                 |                                                              |                     |
| Prénom* :                    |               |               |          |                 |                                                              |                     |
| Nom* :                       |               |               |          |                 |                                                              |                     |
| Téléphone* :                 |               |               |          | Fax :           |                                                              |                     |
| Email* :                     |               |               |          |                 |                                                              |                     |
| Dispensé validation expert : |               |               |          |                 |                                                              |                     |
| Identifiant* :               |               |               |          | Mot de passe* : |                                                              |                     |
|                              | (entre 6 et 5 | 0 caractères) |          |                 | (entre 8 et 50 caractères avec<br>1 majusule et 1 minuscule) | au moins 1 chiffre, |
|                              |               |               | * champs | obligatoires    |                                                              |                     |
|                              |               |               |          |                 | ENREGISTRER                                                  | ANNULER             |

L'expert peut créer des collaborateurs pour son cabinet. Pour cela, il doit remplir le formulaire ci-dessus. L'ensemble des champs du formulaire doit impérativement être rempli, y compris les zones « Identifiant » et « Mot de passe ».

Sur cet écran l'expert peut *supprimer la phase de validation des ECV* par l'expertcomptable pour certains collaborateurs. Cette option ne prendra effet que pour les réponses apportées après la mise à jour de la fiche (si des réponses sont en cours de validation, elles resteront « à valider »).

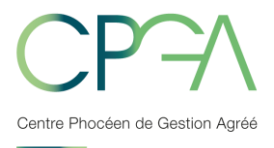

Après avoir créé le collaborateur, l'expert lui donne les droits sur les différents menus à partir de cette page :

| Collab   | orateur                            |      |
|----------|------------------------------------|------|
| Monsieu  | r General State Benefit            |      |
|          | Téléphone                          | 0491 |
|          | Fax                                | 0491 |
|          | Email                              |      |
|          | Dispensé validation expert         | oui  |
| Droits d | accès aux rubriques :              |      |
|          | MON CABINET                        |      |
|          | Adhésions                          |      |
|          | Radiations                         |      |
|          | Administratif                      |      |
|          | Examen périodique de sincérité     |      |
|          | Formation                          |      |
|          | Paramétrage                        |      |
|          | Revue de presse                    |      |
|          | Mes Documents                      |      |
|          | Contactez-nous                     |      |
|          | MON CLIENT                         |      |
|          | Examens de cohérence/vraisemblance |      |
|          | Dossier Analyse Economique         |      |
|          | Compte Rendu de Mission            |      |
| V        | Coordonnées client                 |      |
| V        | Documents publiés                  |      |
|          | ENREGISTRER                        | R    |

Sur cette page on retrouve l'ensemble des menus disponibles sur le site. L'expert peut autoriser ou non ses collaborateurs à utiliser ces menus. Pour cela il lui suffit de cocher le(s) menu(s) qu'il souhaite lui affecter. Dans notre cas, le collaborateur a accès à l'ensemble des menus.

Lorsque le collaborateur a été créé et que l'expert lui a affecté les droits, il faut maintenant lui affecter des clients. Pour ce faire, l'expert doit cliquer soit sur « Ajouter

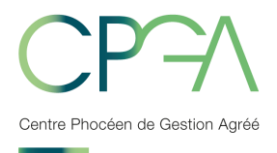

| Collaborateurs     |       |        |                   |                   |                          |
|--------------------|-------|--------|-------------------|-------------------|--------------------------|
| Collaborateur      | Tél   | Fax    | Email             | Clients autorisés | Droits / Editer / Suppr. |
| Monsieur           | 0491  | 0491   |                   | 4                 | <b>-</b> 🛯 🛍             |
| Monsieur           | 0491  | 0491   |                   | 3                 | 🔵 🜠 🟛                    |
| Monsieur           | 0491  | 0491   |                   | 2                 | 🔵 🜠 🛍                    |
| Monsieur Test TEST | 65161 | 001001 | decal participant | Ajouter client(s) | <b>o</b> 🜠 前             |
|                    |       |        |                   |                   |                          |

des clients » soit sur le nombre de clients qu'il a déjà comme ceci :

L'expert est alors redirigé vers la page suivante :

| Les clients autorisés pour Monsieur |                                                                          |                                       |  |  |  |  |  |
|-------------------------------------|--------------------------------------------------------------------------|---------------------------------------|--|--|--|--|--|
| Vos clients                         | >> VALIDER   >>>>> <                                                     | Clients gérés par votre collaborateur |  |  |  |  |  |
|                                     | Vous pouvez aussi double-cliquer sur un client pour l'ajouter ou le supp | rimer d'une liste !                   |  |  |  |  |  |

L'expert a dans le cadre de gauche l'ensemble des clients de son cabinet et dans le cadre de droite les clients qui sont affectés au collaborateur. Pour faire passer un client d'une colonne à une autre il peut utiliser les flèches du milieu ou encore faire un double-clic sur le nom du client. Lorsqu'il a fini, il clique sur valider pour enregistrer.

En cliquant sur «Réglage de la périodicité», vous permet de nous demander de régler la fréquence de réception du tableau de bord du cabinet. Exemple par semaine, à la quinzaine, ...

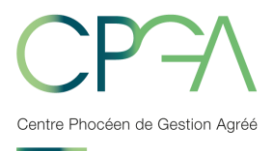

#### h) Revue de presse

Vous pouvez ici refuser la réception de la revue de presse et consulter l'historique des revues de presse archivées.

#### i) Contactez-nous

L'expert ou le collaborateur peut contacter le CPGA. Pour cela, il suffit de remplir le formulaire ci-dessus et de cliquer sur envoyer, un mail est alors envoyé au CPGA.

| Contactez-nous                       |                                                                                    |   |
|--------------------------------------|------------------------------------------------------------------------------------|---|
| Merci de bier                        | n vouloir éventuellement compléter le formulaire ci-dessous et cliquer sur ENVOYER |   |
| Objet de votre message               |                                                                                    |   |
| Votre message                        |                                                                                    | ^ |
|                                      |                                                                                    |   |
|                                      |                                                                                    |   |
|                                      |                                                                                    |   |
|                                      |                                                                                    |   |
|                                      |                                                                                    | ~ |
| Message provenant de                 |                                                                                    | ~ |
| Ajouter une seule pièce jointe (10 M | lega-octets maximum) Parcourir                                                     |   |
|                                      | ENVOYE                                                                             | R |

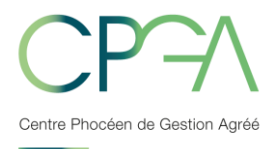

#### 2.2. Mon client

Ce menu n'est accessible que lorsque l'expert ou le collaborateur a choisi un client dans la liste déroulante dans la barre de menu.

#### a) Examens de cohérence et de vraisemblance

| Examen(s) de Concordance, Cohérence et Vraisemblance en attente de réponse                                                                                                    |
|----------------------------------------------------------------------------------------------------|
| Historique des questions-réponses                                                                                                    |
| Attention : Cliquez sur "Envoyer cette réponse" AVANT de saisir vos réponses aux autres questions.                                                                                                    |
| Question posée au cabinet - Exercice 2017                                                                                                    |
| Exercice : du 01/01/2017 au 31/12/2017<br>Sujet : 2031Bis Ecart quote-part du bénéfice ou du déficit de -7500<br>Question : 2031BIS : la quote-part du bénéfice ou du déficit à prendre en considération pour le calcul de la base d'imposition à l'impôt sur le revenu ou sur les sociétés est erronée<br>(Ecart de -7500)<br>Votre réponse :            |
|                                                                                                    |
| Une pièce jointe peut être ajoutée sur la page suivante (après avoir cliqué sur le bouton ci-dessous) ENVOYER CETTE RÉPONSE                                                                                                    |
|                                                                                                    |
| Question posée au cabinet - Exercice 2017         Exercice : du 01/01/2017 au 31/12/2017         Sujet : Déclarations de TVA manquantes         Question : Dans le cas où vous ne l'auriez pas déjà fait, merci de bien vouloir nous faire parvenir les copies des déclarations de TVA de l'exercice du 01/01/2017 au 31/12/2017.         Votre réponse : |
| ^<br>_                                                                                                    |
| Une pièce jointe peut être ajoutée sur la page suivante (après avoir cliqué sur le bouton ci-dessous)                                                                                                    |
| ENVOYER CETTE RÉPONSE                                                                                                    |

Cette page récapitule l'ensemble des questions posées au cabinet.

Pour la réponse à ces questions, la procédure est la suivante :

#### 1) Réponse du collaborateur (ou de l'expert si pas de collaborateurs) :

Le collaborateur répond aux questions dans la zone prévue à cet effet, puis en cliquant sur « Prévisualiser cette réponse », il est redirigé vers la page de contact

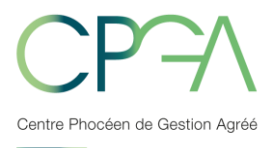

vue précédemment qui sera pré-remplie avec sa réponse. Avant d'envoyer sa réponse, il peut s'il le souhaite ajouter une pièce jointe. Cette réponse est alors stockée en attente d'une validation par l'expert du cabinet.

#### 2) Validation de la réponse par l'expert :

L'expert retrouve dans son tableau de bord toutes les réponses aux questions ECV établies par ses collaborateurs. Afin que ces réponses parviennent au CPGA, l'expert doit les valider (cette validation valant signature de l'expert).

## b) Dossier de prévention ou dossier d'analyse économique

| Dossiers d'analyse économique                           |                                                                                                    |  |  |
|---------------------------------------------------------|----------------------------------------------------------------------------------------------------|--|--|
| Dossier de Gestion 2009                                 | Un <b>Dossier d'analyse économique</b> personnalisé annuel regroupe ratios et autres éléments, caractérisant la situation financière et économique de l'entreprise |  |  |
| IIC.                                                    | Télécharger le Dossier de l'exercice clos le 31/12/2016                                                                                                    |  |  |
|                                                         | Réagir ou apporter des précisions sur ce Dossier                                                                                                    |  |  |
|                                                         | Télécharger les Dossiers des exercices précédents:<br>- Dossier de l'exercice clos le 31/12/2015                                                                   |  |  |
|                                                         | - Dossier de l'exercice clos le 31/12/2014                                                                                                    |  |  |
| Brann andrean<br>Grann auf<br>Grann auf<br>Alguna Cault |                                                                                                    |  |  |

A partir de cette page, l'expert peut accéder au dernier dossier du client sélectionné. Il peut le télécharger et apporter des commentaires, observations ou précisions sur ce dossier en utilisant la page de contact.

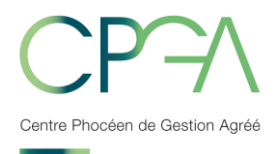

### **Compte client** SARL Titre ou Forme juridique Prénom LOUEUR EN MEUBLE Code APE 6820A (Location de logements) Code Statistique 6820AB(Location de logements meublés hors TVA) Adresse Commune Téléphone Siret N°adhérent au CPGA Date d'adhésion 26/03/1999 31/12/2018 Vous souhaitez mettre à jour cette fiche d'information ? Merci d'utiliser notre formulaire de messagerie en indiquant les éléments à mettre à jour.

## c) Coordonnées client

L'expert retrouve sur cette fiche l'ensemble des informations du client, il peut demander à les modifier. On y retrouve aussi l'analyste de gestion en charge de ce client au CPGA.

### d) Documents publiés

Le cabinet comptable voit les documents concernant le client sélectionné qui ont été publiés par le CPGA,

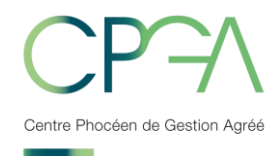

| Les Documents du client |                     |                                                     |  |
|-------------------------|---------------------|-----------------------------------------------------|--|
| Date mise en<br>ligne   | Exercice<br>clos le | Document                                            |  |
| 27/03/2018              | 31/12/2017          | Attestation d'adhésion EDI ex. 01/01/17 au 31/12/17 |  |
| 17/01/2018              |                     | Fact Nº18 Cotisation 2018                           |  |
| 17/10/2017              | 31/12/2016          | Compte-rendu de mission correspondant - 31/12/2016  |  |
| 27/09/2017              | 31/12/2016          | Relance contrôles ECV COR RL1 - 31/12/2016          |  |
| 05/05/2017              | 31/12/2016          | Dossier de Gestion ex clos 31/12/2016               |  |
| 15/03/2017              | 31/12/2016          | Attestation d'adhésion ex. 01/01/16 au 31/12/16     |  |
| 19/01/2017              |                     | Fact N°56 Cotisation 2017                           |  |
| 19/10/2016              | 31/12/2014          | Dossier de Gestion ex clos 31/12/2014               |  |
| 19/10/2016              | 31/12/2015          | Dossier de Gestion ex clos 31/12/2015               |  |
| 17/10/2016              |                     | Fact N°65 Cotisarion                                |  |
| 26/07/2016              | 31/12/2015          | Compte-rendu de mission correspondant - 31/12/2015  |  |
| 19/04/2016              | 31/12/2015          | Attestation d'adhésion ex. 01/01/15 au 31/12/15     |  |
| 27/10/2015              |                     | Formation ADH 2                                     |  |
| 13/10/2015              |                     | Infos CAWEB                                         |  |
| 05/10/2015              |                     | TELEREGLEMENT DES IMPOTS ET TAXES                   |  |
| 29/07/2015              | 31/12/2014          | Compte-rendu de mission correspondant - 31/12/2014  |  |
| 03/04/2015              | 31/12/2014          | Attestation d'adhésion ex. 01/01/14 au 31/12/14     |  |